## How do I add a patient flag to an appointment?

07/08/2024 7:57 pm EDT

Patient Flags are a tool that can be customized to denote and report attributes of:

- A patient: Balance unpaid, special care needs, can / cannot receive treatment, needs special paperwork, etc.
- An appointment: Requires follow-up visit, lab results needed, actions required pre or post-appointment, etc.

They can be used to communicate to your staff the actions or characteristics of a patient or appointment and will appear whenever the patient or appointment is opened. Flags also may be used to generate reports, which can give you greater insights into your patients and/or appointments.

To add a patient flag to an appointment, open an appointment or create a new appointment with the **+Event** button in your calendar.

| + Event 🗂 Today | C Refresh | 🔒 Print Appts |
|-----------------|-----------|---------------|
|-----------------|-----------|---------------|

Add in your patient information and click save. Once you click save, the other tabs of the appointment will be available to you. Select the **Flags** tab.

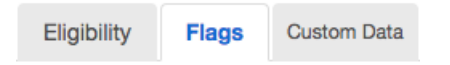

In the flags tab, select the +Add a Flag to this Appointment button.

| Flags for this Appointment |  | + Add a | Flag to Patient | + Add a Flag to this Appointment |            |            |  |
|----------------------------|--|---------|-----------------|----------------------------------|------------|------------|--|
|                            |  | Туре    | Description     | Appointment                      | Updated at | Updated by |  |

Other Patient Flags

| Туре                     | Description                            | Appointment | Updated at          | Updated by  |                              |
|--------------------------|----------------------------------------|-------------|---------------------|-------------|------------------------------|
| Difficult<br>Personality |                                        |             | 2016-08-04 10:57:38 | Thomas Your | Sedit Archive                |
| Allergy                  |                                        |             | 2016-08-04 10:57:15 | Thomas Your | Sedit Archive                |
| Asks Many<br>Questions   |                                        |             | 2016-08-04 10:57:09 | Thomas Your | <b><i>i</i></b> Edit Archive |
| Missing<br>Information   | Secondary insurance details incomplete |             | 2016-08-04 10:57:00 | Thomas Your | Sedit Archive                |

The New Appointment Flag section will appear below. Fill out this section and select Save.

## New Appointment Flag

| Flag Type   | Consent Needed | \$ |
|-------------|----------------|----|
| Description | CT Scan        | 7  |
|             |                |    |
|             |                |    |
|             |                | 1. |
|             | Save           |    |

When you select Save, your flag will be attached to your appointment.

| Туре              | Description | Appointment         | Updated at          | Updated by  |             |
|-------------------|-------------|---------------------|---------------------|-------------|-------------|
| Consent<br>Needed | CT Scan     | 2016-12-06 17:25:00 | 2016-12-06 16:29:32 | Thomas Your | Zedit Archi |

| Appointment                                            | Billing     | Vitals     | Revisions    | Eligibility  | Flags               | Custom Data    | Com. Log   | MU Helper             |    |
|--------------------------------------------------------|-------------|------------|--------------|--------------|---------------------|----------------|------------|-----------------------|----|
| Type 🗆 Walk-in 🔹 Transition of Care                    |             |            |              |              |                     |                |            |                       |    |
| Patient Statement Balance: \$211.80 Generate Statement |             |            |              | Primary Ins  | urance: An          | them Blue Cros | is [47198] | Difficult Personality | y: |
| Missing Information                                    | plete 🍽 Ask | ks Many Qu | estions: 🍽 A | llergy: 🌾 Co | onsent Needed: CT S | Scan           |            |                       |    |